# MiTek® SERVICE BULLETIN

## Document ID:

### **BLADE II Safety Controller Conveyor** E-Stop Update

Affected machinery: BLADE II<sup>™</sup> Saw Distribution: All customers with affected machinery Sensitivity: Approved for customer use

|                                                           | Part # and Rev.    | SB289            |
|-----------------------------------------------------------|--------------------|------------------|
| CAUTION:                                                  | Print Date         | 11 March 2025    |
| /liTek recommends printing<br>his document in high        | Effectivity        | Frames 488-577   |
| esolution using color ink.<br>Many of the graphics may be | Revision Date      |                  |
| inclear and may create an                                 | Revised By         |                  |
| ecommendation is not                                      | Rev. Approved By   |                  |
| ollowed.                                                  | Orig. Release Date | 26 February 2025 |
|                                                           | Orig. Created By   | A. McIntire      |
| -none: 800-523-3380<br>Fax: 636-328-9218                  | Orig. Approved By  | R. Tucker        |
|                                                           |                    |                  |

Copyright © 2025 MiTek<sup>®</sup>. All rights reserved.

www.mitek-us.com

#### **Purpose and Scope**

MiTek has determined that the BLADE II Auto Deck chain conveyor and Incline Conveyor belt will continue to run for approximately 7 seconds after an E-stop is activated. This issue can be addressed with an update to the Safety Controller program.

This service bulletin instructs how to update the Safety Controller program using the supplied Banner SC-XM3 USB drive that has been preprogrammed with the corrected program.

#### **Overview**

#### **Parts Included**

The parts included in this kit are shown in Table 1. Please make sure all parts and supplies are present before starting the procedure.

Table 1: Parts in SB289KIT

| Quantity | Description                             | Part #    |
|----------|-----------------------------------------|-----------|
| 1        | Banner SC-XM3 USB drive (preprogrammed) | 92616-501 |
| 1        | Service bulletin document               | SB289     |

If you have any questions, call MiTek Automation Support at 1-800-523-3380.

#### Procedure

|    | ELECTROCUTION HAZARD.                                                                                                    |
|----|----------------------------------------------------------------------------------------------------|
|    | All electrical work must be performed by a qualified electrician.                                                                                                    |
| 17 | If it is absolutely necessary to troubleshoot an energized machine, follow NFPA 70E for proper procedures and personal protective equipment.                                         |
|    | Pneumatic and hydraulic components may move unexpectedly if<br>not de-energized. Physically restrain any components capable of<br>movement when working on or near those components. |

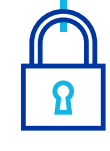

#### Programming Safety Controller

- 1. Power on the saw. Instruct all personnel to not interact with or stand near the saw while maintenance is being conducted.
- 2. Facing the electrical enclosure at the rear of the saw, open the left door. The location of the safety controller is shown in Figure 1. It may take a brief amount of time for the safety controller to finish booting.

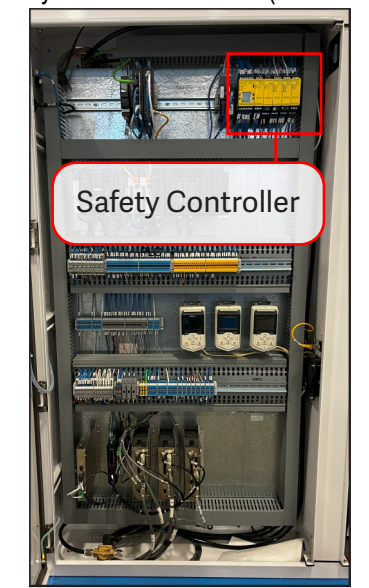

Figure 1: Safety Controller Location (Left Enclosure Door)

- 3. Insert the supplied USB drive into the MicroUSB port on the front of Safety Controller XS26-2de module.
  - USB diagnostic light will turn red
  - Power/Fault Light will flash with System Lockout fault displayed

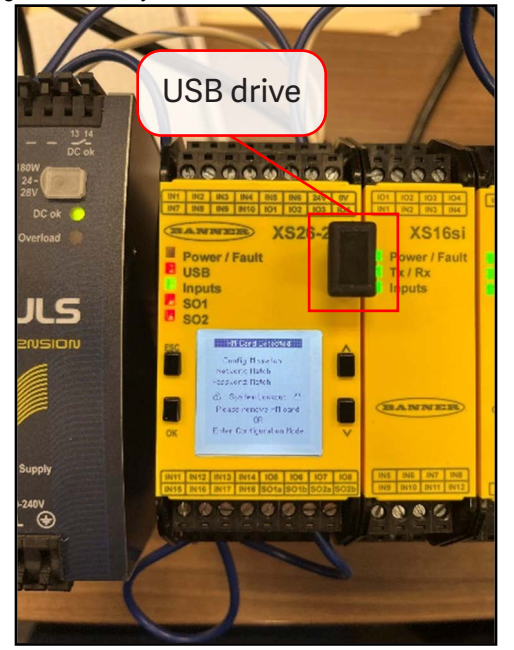

Figure 2: Safety Controller with USD Drive Installed

4. Press OK button to return to System Status screen. The controls shown in Figure 3 will be used through the instructions.

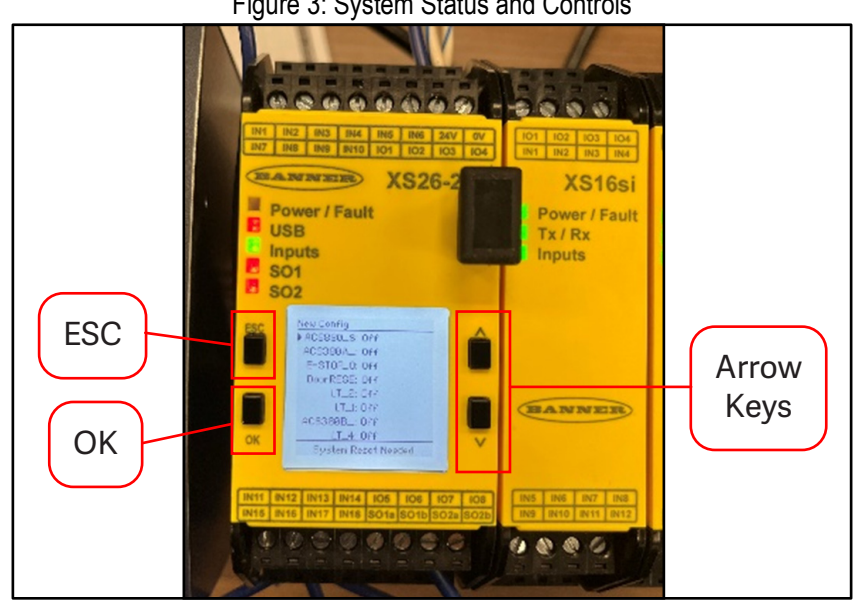

Figure 3: System Status and Controls

- 5. Press ESC button to open System Menu.
- 6. Use Arrow buttons to highlight Configuration Mode.

- 7. Press **OK** button to navigate to the **Password** Screen.
- 8. Enter the password **1901** using the follow steps:
  - a) Use the arrows buttons to change the highlighted digit, Press **OK** button to change the digit
  - b) When password is entered, HOLD the **OK** button to confirm the password.
- 9. Press **OK** button to continue from the warning message.
- 10. Use Arrow buttons to highlight **Import from XM.**
- 11. Press OK button.
- 12. Use arrow buttons to highlight Configuration.
- 13. Press OK button.
- 14. Wait for screen to show **Exited configuration mode**.
- 15. Remove the USB drive from the front of the module and set it aside.
- 16. Turn the main electrical enclosure disconnection switch to the off position (Figure 4) and wait approximately 5 seconds.

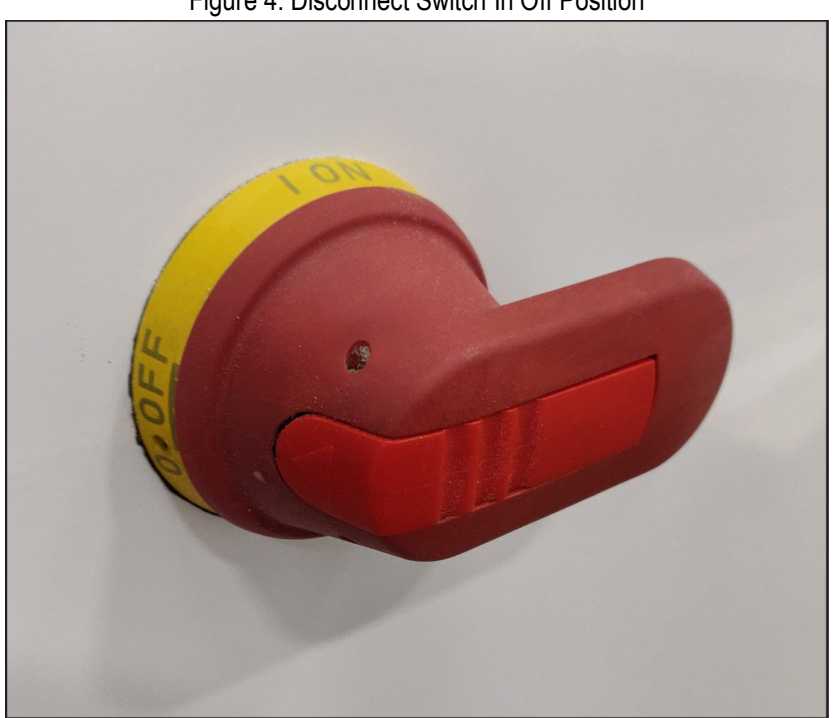

Figure 4: Disconnect Switch In Off Position

- 17. Turn the disconnection switch to the on position to restore power.
- 18. Wait for Safety control to boot up and confirm there are no active controller faults.
  - E-stop faults may be present but should reset under normal saw operation.

#### **Test Procedure**

- 1. Start the BLADE software.
- 2. Go to **Diagnostics > Detailed Diagnostics > Machine** and select **On** (under Waste Conveyor) to start the Waste and Incline Conveyors.
- 3. Activate any E-stop.
- 4. Verify that Incline Conveyor shuts off instantly.
- 5. Release the E-stop and press the Reset button on the operator interface to return to normal operation.
- 6. After successfully completing the test procedure, discard the safety controller USB drive.

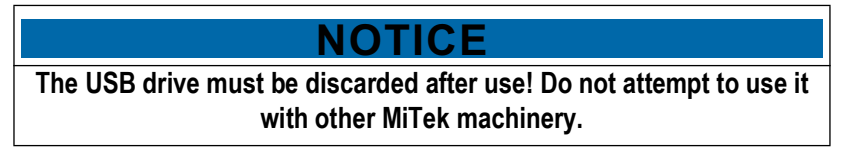

7. Send a message to MiTek Support (dawood.bagheri@mii.com) with your machine frame number and a confirmation that safety controller update is complete.

The frame number can be found on the infeed end of your saw as shown in Figure 5.

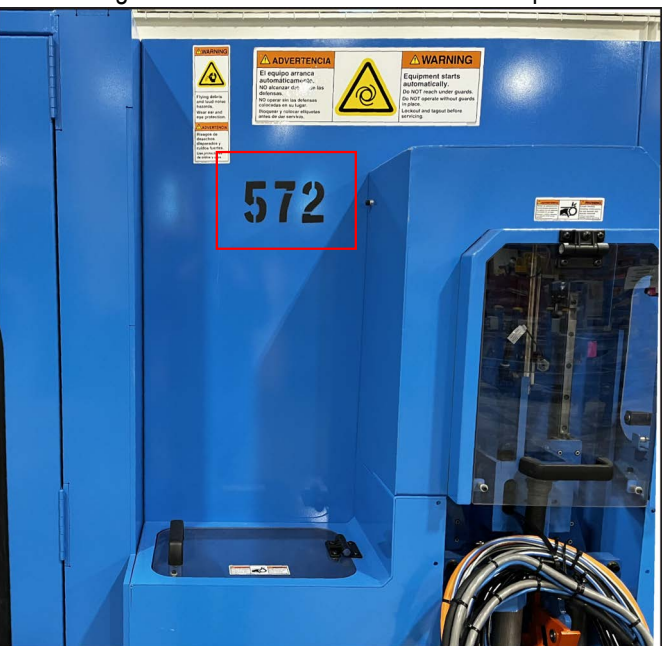

#### Figure 5: BLADE II Frame Number Example

END OF SERVICE BULLETIN